## Portfolio Announcement

To access this feature, kindly click on "Portfolio Announcement" once you have login to HLeBroking.

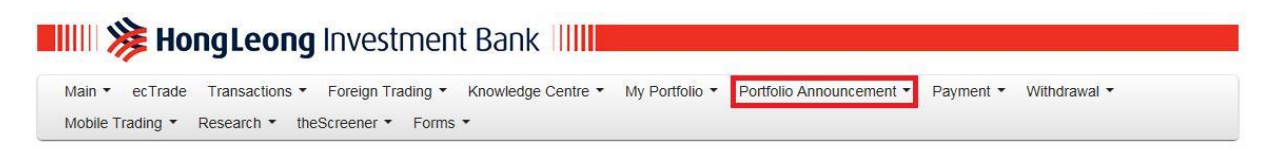

1) You may view the latest announcement of your shareholdings by clicking on the following:

Portfolio Announcement > Announcement

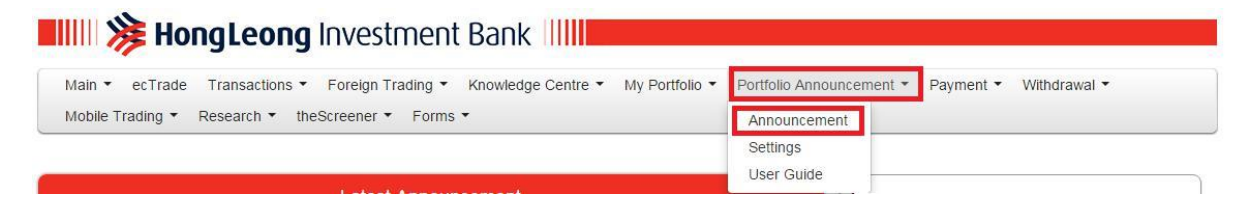

- 2) You may filter the announcements (search results) based on the following criteria:
  - i) Year/ Date/ Archives (announcement(s) more than 5 years and above); or
  - ii) Stock Name/ Stock Code/ Stock Short Name

Once you have pre-set the parameter based on any of the criteria stated above, click on "Search" button to continue.

| <b>Brokir</b><br>10 22 8888 | ng                                             |
|-----------------------------|------------------------------------------------|
| rcement                     |                                                |
| Year:<br>Client Code:       | 2015 2014 2013 2012 2011 Archives              |
| Group By:                   | Date     Stocks                                |
| Date:<br>Stock Code /       | From 10/11/2015 To 10/12/2015 (day/month/year) |

3) The search results will appear and you may click on the desired announcements for more details.

| ionday, 21 Dec 2015                                                         |
|-----------------------------------------------------------------------------|
| 1 Dec 2015 12:49PM MIKROMB Additional Listing Announcement                  |
| riday, 18 Dec 2015                                                          |
| 8 Dec 2015 3:21PM SEDANIA SEDANIA - Notice of Book Closure                  |
| hursday, 17 Dec 2015                                                        |
| 7 Dec 2015 6:10PM MIKROMB TRANSACTIONS (CHAPTER 10 OF LISTING REQUIREMENTS) |
| /ednesday, 16 Dec 2015                                                      |
| 6 Dec 2015 5:27PM SEDANIA 1st Single Tier Interim Dividend 1 sen            |
| hursday, 10 Dec 2015                                                        |
| Dec 2015 5:41PM SEDANIA NOOR AZRIN BIN MOHD NOOR (26,500 units Acquired)    |
| 2 MIKROMB MIKRO MSC BERHAD                                                  |
| litional Listing Announcement                                               |

1. Details of corporate proposal Whether the corporate proposal involves the issuance of new type and new class of securities? N Types of corporate proposal : Private Placement Details of corporate proposal : PROPOSED PRIVATE PLACEMENT OF UP TO TEN PERCENT (10%) OF THE ISSUED AND PAID-UP SHARE CAPITAL OF MIKRO ("FROPOSED PRIVATE PLACEMENT") No. of shares issued under this corporate proposal : 23,845,000 Issue price per share (\$%) : 0.3550 Par Value (\$\$) : 0.10 Latest issued and paid up share capital after the above corporate proposal In the following Units : 305,674,300 Currency : Malaysian Ringgit (MYR) 30,567,430.000 Listing Date : 22/12/2015 Remarks: You are advised to read the entire contents of the announcement or attachment. To read the entire contents of the announcement or attachment. To read the entire contents of the announcement, please access the Bursa website at http://www.bursamalaysia.com

21/12/2015 07:00 AM

Ref Code: 201512213000041

In addition to the above, you may configure the announcements and price alerts to be sent directly to your registered email address.

1) To get started, kindly go to:

Portfolio Announcement > Settings

| HIIII 🎉 HongLeong Investment Bank IIIII                                           |                                             |
|-----------------------------------------------------------------------------------|---------------------------------------------|
| Main • ecTrade Transactions • Foreign Trading • Knowledge Centre • My Portfolio • | Portfolio Announcement  Payment  Withdrawal |
| Mobile Trading   Research   theScreener   Forms                                   | Announcement                                |
|                                                                                   | Settings                                    |
|                                                                                   | User Guide                                  |
| Latest Announcement                                                               |                                             |

2) You are given the following options, either to subscribe to "portfolio announcement", "price alert" or both.

HongLeong Investment Bank

| Target Price |
|--------------|
|              |
|              |
|              |

- 3) If you have opted for "To Subscribe Price Alert", you are required to key-in a value in the "Target Price".
- 4) Once you have completed your selections, please click the "Submit" button.

### **Email Notifications**

Email notifications for Price Alert will be sent out in two sessions (mid-day and end of day). When the "Last Done Price" is equal to or above the target price, an email notification will be triggered and sent to your registered email address accordingly.

Price Alert notification(s) will be based on "Last Done Price" at 12:30PM for mid-day notification and 05:00PM for day end notification. Once the target price is triggered, the price alert notification will be restored back to the default settings. Meanwhile, email notifications for portfolio announcement will be disseminated at 8pm on a daily basis.

## Sample of email received

#### 1) Portfolio Announcement notification

Dear Sir/Madam,

You have subscribed to receive Portfolio Announcement notification from HLeBroking system.

Kindly refer to below announcement for your information and action:-

Monday, 21 Dec 2015

HOHUP

| 18:58:32 | THONG KOK KHEE (1,300,000 units Acquired)        |
|----------|--------------------------------------------------|
| 18:58:32 | INSAS PLAZA SDN. BHD. (1,300,000 units Acquired) |
| 18:58:32 | THONG KOK KHEE (1,300,000 units Acquired)        |
| 18:58:32 | INSAS BERHAD (1,300,000 units Acquired)          |

Should you require further assistance, please do not hesitate to contact your dealer representative.

Thank you.

# 2) Price Alert notification

Dear Sir/Madam,

You have subscribed to receive "Price Alert" notification from HLeBroking system.

Kindly refer to below details for your information and action -

Client Code : xxxxxx

| Stock Code | Stock Name | High  | Low   | Change | Last Done Price | Quantity (Shares) | Average Cost |
|------------|------------|-------|-------|--------|-----------------|-------------------|--------------|
| 5270       | RSENA      | 0.390 | 0.380 | 0.010  | 0.390           | 8000              | 0.390        |

Should you require further assistance, please do not hesitate to contact your dealer representative.

Thank you.

# Mobile App Push Notifications – Cum & Ex Entitlement

1) To get started, kindly go to:

Portfolio Announcement > Settings

| Hill 🎉 HongLeong Investment Bank                                                  |                                             |
|-----------------------------------------------------------------------------------|---------------------------------------------|
| Main • ecTrade Transactions • Foreign Trading • Knowledge Centre • My Portfolio • | Portfolio Announcement  Payment  Withdrawal |
| Mobile Trading   Research   theScreener   Forms                                   | Announcement                                |
|                                                                                   | Settings                                    |
|                                                                                   | User Guide                                  |
| Latest Announcement                                                               |                                             |

2) You are given additional options under "Mobile Apps" to subscribe Cum & Ex Notifications and under "Email" to subscribe Cum & Ex Notifications or both.

| HL 🇐 Bro<br>© 03 7723 30                                                                                          | king<br>80                                                                               | Kindly enable<br>activate push<br>feature for mo                                                                                                    | this section to<br>notification<br>bile phone                           |                                                          |                                                                     |                         |
|----------------------------------------------------------------------------------------------------|------------------------------------------------------------------------------------------|----------------------------------------------------------------------------------------------------|-------------------------------------------------------------------------|----------------------------------------------------------|---------------------------------------------------------------------|-------------------------|
| Jient Code                                                                                                    |                                                                                          |                                                                                                    |                                                                         | User ID : 1                                              | ast Updated : Tuesday, Oc                                           | tober 24, 2017 10:44:50 |
| LIENT CODE                                                                                                    | 1                                                                                        | ٦ ل                                                                                                    | Search                                                                  |                                                          |                                                                     |                         |
| and fabration                                                                                                    |                                                                                          |                                                                                                    | Surger Street                                                           |                                                          |                                                                     |                         |
| man personation                                                                                                   |                                                                                          |                                                                                                    |                                                                         |                                                          |                                                                     |                         |
| HALL ADDRESS                                                                                                    | . E                                                                                      | V                                                                                                    |                                                                         |                                                          |                                                                     |                         |
| INAL ADDRESS                                                                                                    |                                                                                          | $\sim$                                                                                                    | <i></i>                                                                 |                                                          |                                                                     |                         |
| MAIL ADDRESS                                                                                                    |                                                                                          | Mobile Apps                                                                                                    |                                                                         | Email                                                    |                                                                     |                         |
| HAL ADDRESS<br>ortfolio List<br>tock Code                                                                         | f<br>Stock Name                                                                          | Mobile Apps<br>Subscribe<br>Cum & EX Notification                                                                                                    | Subscribe<br>Pa tiolio Annoancement                                     | Email<br>Subscribe<br>Cum & EX Notification              | Subscribe<br>Price Alert                                            | Target Price            |
| ock Code                                                                                                    | Stock Name                                                                               | Mobile Apps<br>Subscribe<br>Cum & EX Molication                                                                                                    | Po tiolio Antoune ement                                                 | Email<br>Subscribe<br>Cum & IX Robification              | Subscribe<br>Price Alext                                            | Target Price            |
| nkil, ADORESS<br>ortfolio List<br>ock Code                                                                        | T<br>Stock Name<br>ARRET                                                                 | Hobile Apps<br>Subscribe<br>Cum & EX Notification<br>All                                                                                                    | Subscribe<br>Potiolio Announcement<br>all<br>Ø                          | Email<br>Subscribe<br>Cum & DX Notification              | Subscribe<br>Price Alert<br>Al                                      | Target Price            |
| ock Code<br>27                                                                                                    | Stock Name<br>ARREIT<br>ASIAPAC                                                          | Mobile Apps<br>Subscribe<br>Cum & EX Notification<br>All<br>S                                                                                                    | Po tfolio Announcement<br>All -<br>Ø                                    | Email<br>Subscribe<br>Cum & IX Notification              | Subscribe<br>Price Alert<br>All<br>V                                | Target Price            |
| ntal ADDRESS<br>artfolio List<br>ock Code<br>27<br>57<br>30                                                       | Stock Name<br>ARREIT<br>ASIAPAC<br>ATRUM                                                 | Hoble Apps<br>Subscribe<br>Cum & EX Notification                                                                                                    | Subscribe<br>Potfolio Announcement<br>All<br><br>                       | Email<br>Subscribe<br>Cum & IX Notification              | Subscribe<br>Price Alert<br>Al                                      | Target Price            |
| witholia List<br>ock Code<br>127<br>157<br>130                                                                    | Stock Name<br>ARREIT<br>ASSAPAC<br>ATRUM<br>DOGS                                         | Hoble Apps<br>Subscribe<br>Cum & EX Notification                                                                                                    | Portfolio Announcement<br>All<br>V<br><br>V<br><br>V                    | Email<br>Subscribe<br>Cum & LTX hostification<br>All<br> | Subscribe<br>Price Alert<br>Alt<br>U                                | Target Price            |
| HABL ADDRESS<br>artfolio List<br>ock Code<br>127<br>157<br>159<br>157<br>159<br>157<br>159<br>159                 | Stock Name<br>ARREIT<br>ASIAPAC<br>ATRUM<br>DIGI<br>GBGAQES-WA                           | Mobile Apps<br>Subscribe<br>Cum & EXPloration<br>All -<br>Solution<br>Solution<br>So | Subscribe<br>Portfolio Annocencement<br>All<br>Q<br>Q<br>Q<br><br>Q     | Email<br>Subscribe<br>Came & LZN Notification<br>Al      | Subscribe<br>Price Alert<br>Al<br>Q                                 | Target Price            |
| HABL ADDRESS<br>artifolio List<br>ock Code<br>227<br>157<br>30<br>147<br>147<br>148<br>148<br>149                 | Stock Name<br>ARRET<br>ASLAPAC<br>ATRUM<br>DGGI<br>GGGAQRS-WA<br>LIDHEN                  | Hoble Apps<br>Subscribe<br>Curr & Exhorication<br>Al C<br>S<br>S<br>S<br>S<br>S<br>S<br>S<br>S<br>S<br>S<br>S<br>S<br>S<br>S<br>S<br>S<br>S<br>S<br>S                                                                                                    | Subscribe<br>Portfolio Aniosencement<br>All<br><br><br><br><br><br>     | Email<br>Subornite<br>Cans & LTA Notification            | Subscribe<br>Price Alext<br>All<br>C                                | Target Price            |
| MARL ADDRESS<br>entiolin List<br>tock Code<br>127<br>257<br>130<br>257<br>130<br>258<br>47<br>226WA<br>399<br>123 | I<br>Stock Name<br>Askeit<br>Asiapac<br>Atrium<br>Dogi<br>Gegogos-wa<br>Lidhen<br>Mqreit | Mobile Apps<br>Subscribe<br>Cum & EX Notification<br>all<br>all<br>all<br>all<br>all<br>all<br>all<br>all<br>all<br>al                                                                                                    | Subscribe<br>Potiolic Announcement<br>All<br>Ø<br>Ø<br>Ø<br>Ø<br>Ø<br>Ø | Email<br>Subscribe<br>Cum & I2 Notification<br>Al -      | Subscribe<br>Price Alert<br>Al D<br>D<br>D<br>D<br>D<br>D<br>D<br>D | Target Price            |

- 3) You may select any of your portfolio stocks listed to "Subscribe Cum & Ex Notifications" for Mobile Apps & Email.
- 4) Once you have completed your selections, please click the "Submit" button.

Below are the sample illustrations of the push notifications:

# 1) Iphone users

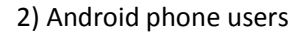

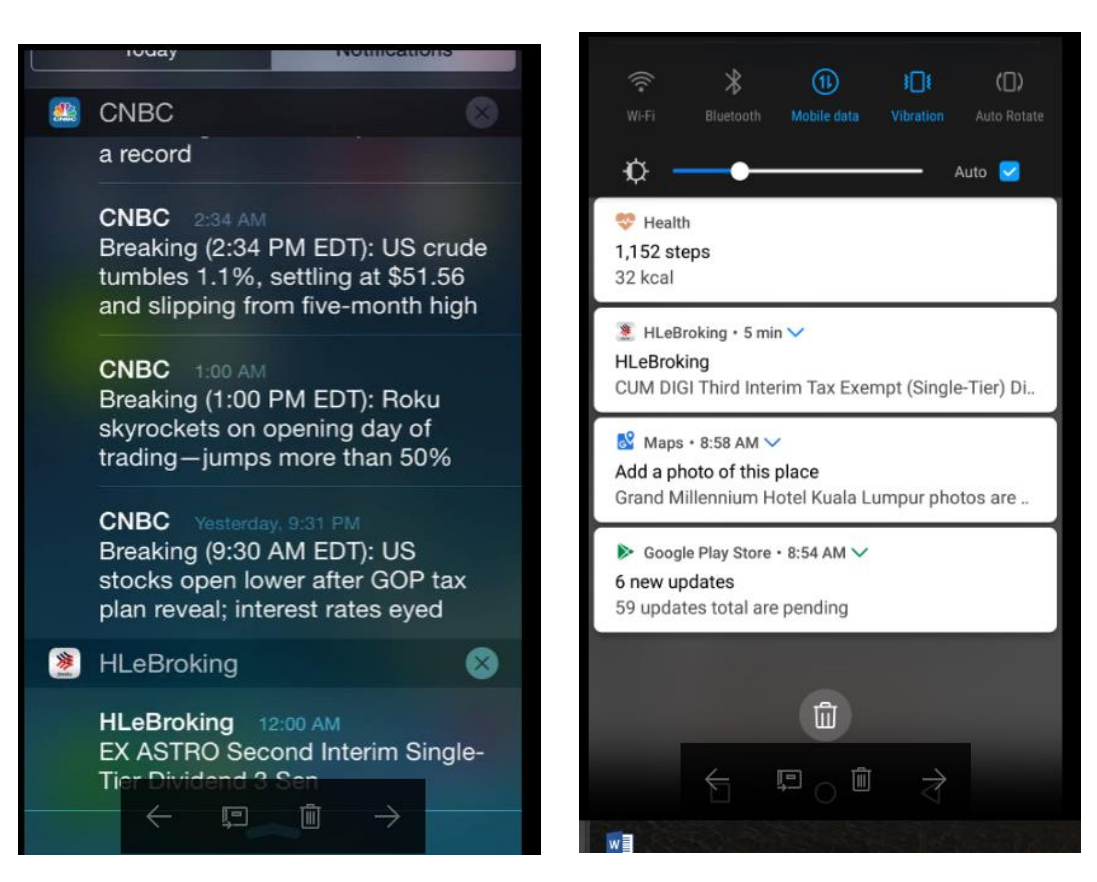